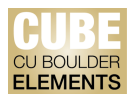

## **Quick Start Guide: Importing Publication Data into Elements**

If the automated search function is not finding all your publications, CU Boulder Elements (CUBE) has the ability to import files from external sources (e.g., ACM Digital Library, Google Scholar, Zotero, Mendeley citation managers, etc.) to complete your publication lists.

Download your publication data from these sources in either the BibTeX or .RIS formats, and follow the instructions below to import your publications to CUBE.

## To Import Publication Data to CUBE:

Click on the tribar ( $\equiv$ ) icon on the top-left corner of the window to access Tools > Import Publications:

| ×                    |                |                      |                       |                       |
|----------------------|----------------|----------------------|-----------------------|-----------------------|
| My Profile Reporting |                |                      |                       |                       |
| My Work              | About Me       | Settings             | Tools                 | Guidance              |
| > Publications       | > Edit Profile | > Automatic Claiming | > Import Publications | > Help Guide          |
|                      |                | > Name-based Search  | Create Links          | > Login Announcement  |
|                      |                | > Account Settings   | > Workspace           | > Privacy Information |
|                      |                | > Configure Homepage |                       |                       |
|                      |                | > Manage Delegates   |                       |                       |

You will be automatically re-directed to the "Import" page. Under the Upload section, drop the BibTeX or .RIS file and select the "Upload" button:

| Import |                                         |
|--------|-----------------------------------------|
| Upload | <text><text><text></text></text></text> |

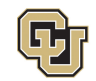

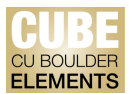

Review the publications you've imported, and decide how the publication record will be handled on CUBE. Then, click the "Import" button:

| Upioad                                                                                                    |                                                                                                    | ?                                                                                 |  |
|----------------------------------------------------------------------------------------------------|----------------------------------------------------------------------------------------------------|-----------------------------------------------------------------------------------|--|
| 10.1038_s41586-022-05222-x-citation.ris                                                                                                    | Ē                                                                                                    | GUIDANCE                                                                          |  |
| Records to import                                                                                                    | To save time adding your publications<br>you can import them into the system<br>using a RIS or BibTeX file. These<br>common reference management file<br>formats can be easily generated from<br>most reference management tools an<br>scholarly publication databases. |                                                                                   |  |
| We found a total of 1 record that can be imported. By default, we will do the following:                                                                              |                                                                                                    | Once you have uploaded your file, ou                                              |  |
| 1 record will be used to add links to existing publications                                                                                                    |                                                                                                    | of the file and automatically match the<br>records to publication records already |  |
| Publications with no manual records                                                                                                    | Default action: Just add link                                                                                                    | possible.                                                                         |  |
| Each of these can be handled in one of four ways:                                                                                                    |                                                                                                    |                                                                                   |  |
| <ul> <li>Choose Just add link to ignore the record when importing. If you are not already linke<br/>created.</li> </ul>                                               | ed to the matched publication, a link will be                                                                                                    |                                                                                   |  |
| • Choose Import as new to create a new publication based on the data from your file.                                                                                  |                                                                                                    |                                                                                   |  |
| <ul> <li>Choose Supplement existing to add a manual record to the matched publication, usin<br/>linked to the matched publication, a link will be created.</li> </ul> | ng data from your file. If you are not already                                                                                                    |                                                                                   |  |
| • Choose Skip to ignore the record completely.                                                                                                    |                                                                                                    |                                                                                   |  |
| 1 JOURNAL ARTICLE                                                                                                    | Just add link                                                                                                    |                                                                                   |  |
| Quantifying hierarchy and dynamics in US faculty hiring and retention                                                                                                 | <ul> <li>Import as new</li> </ul>                                                                                                    |                                                                                   |  |
| Wapman KH, Zhang S, Clauset A, Larremore DB                                                                                                    | <ul> <li>Supplement existing</li> </ul>                                                                                                    |                                                                                   |  |
| This record has been matched with an existing publication                                                                                                    | O Skip                                                                                                    |                                                                                   |  |
|                                                                                                    |                                                                                                    |                                                                                   |  |
|                                                                                                    |                                                                                                    |                                                                                   |  |

Once the publication data is imported, you will receive a notification in a pop-up window:

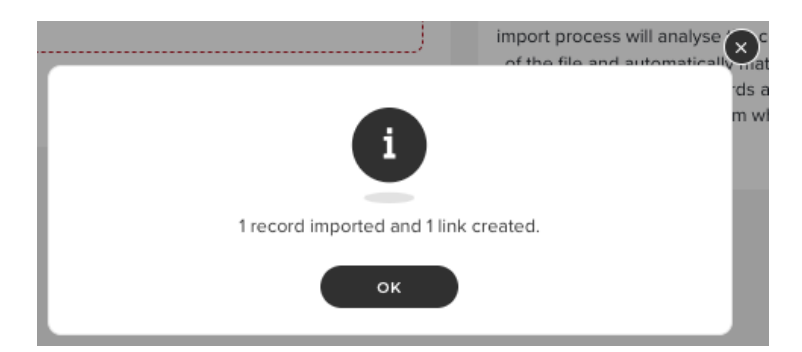

CU Boulder Elements (CUBE), part of the Faculty Information System (FIS) OFAFacultyData@colorado.edu • www.colorado.edu/FIS/CUBE

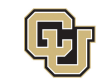